# cisco.

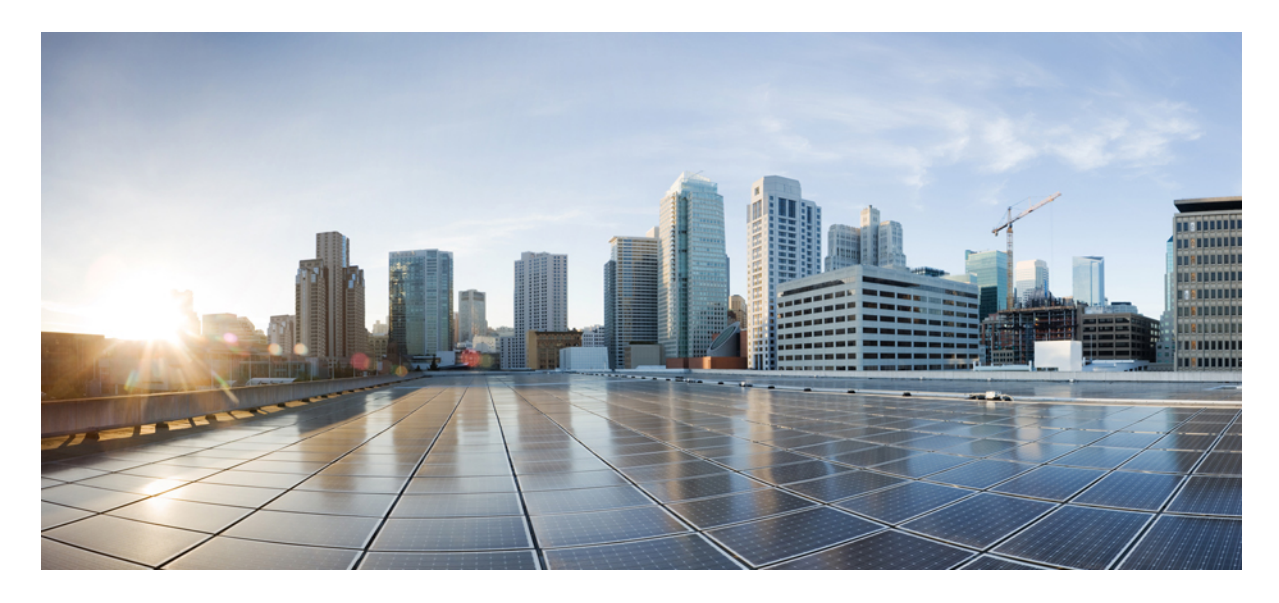

### Cisco ASA 5506-X シリーズ クイックスタートガイド

Cisco ASA 5506-X シリーズ クイックスタートガイド 2
ライセンス要件 2
ASA 5506W-X ワイヤレス アクセス ポイント 3
ネットワークでの ASA 5506-X の導入 4
ASA の電源投入 9
ワイヤレス アクセス ポイント (ASA 5506W-X) を有効化します。 9
ASDM の起動 11
他の ASDM ウィザードおよび詳細設定の実行 13
ASA FirePOWER モジュールの設定 (ASA 9.9(x) 以前でサポート) 13
次の作業 15

改訂: 2022 年 3 月 22 日

## **Cisco ASA 5506-X** シリーズ クイックスタートガイド

Cisco ASA 5506-X シリーズは、強力なデスクトップファイアウォールです。

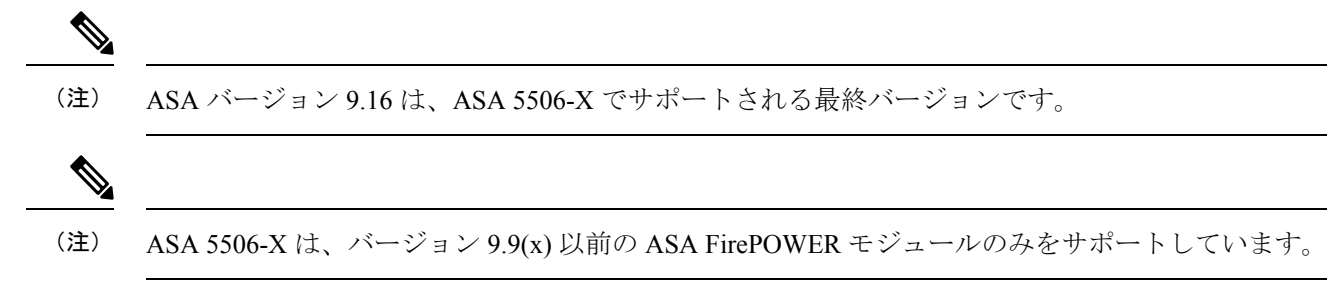

### ライセンス要件

特別な機能を有効化するには、ライセンスが必要です。

#### ASA ライセンス

ASA 5506-Xには、注文されたバージョンに応じて基本ライセンスまたは Security Plus ライセンスが含まれます。Security Plus ライセンスによって、複数のファイアウォール接続、VPN 接続、フェールオーバー機能と VLAN が提供されます。

ライセンスの使用に制限を付ける場合は、Strong Encryption(3DES/AES)ライセンスもプリインストールします。こ のライセンスは、アメリカ合衆国の輸出管理ポリシーによって、一部の国では使用可能できせん。Strong Encryption ラ イセンスによって、VPNトラフィックなどの高度に暗号化されたトラフィックが許可されます。無料のStrong Encryption ライセンスを手動でリクエストする必要がある場合は、https://www.cisco.com/go/license を参照してください。

必要に応じて、AnyConnect Plus または Apex ライセンスを購入することができます。このライセンスによって、 AnyConnect VPN クライアントの接続が許可されます。

基本ライセンスから Security Plus ライセンスへのアップグレード、または AnyConnect ライセンスの購入を希望する場合は、http://www.cisco.com/go/ccw を参照してください。また、『Cisco AnyConnect 発注ガイド』および『AnyConnect 使用許諾によく寄せられる質問(FAQ)』も参照してください。製品認証キー(PAK)が記載された電子メールを受け取ると、ライセンスアクティベーションキーを取得できます。AnyConnect ライセンスの場合、ユーザーセッションの同じプールを使用する複数の ASA に適用できるマルチユース PAK を受け取ります。

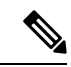

(注) ライセンスに使用されるシリアル番号は、ハードウェアの外側に印刷されているシャーシのシリアル番号とは異なります。シャーシのシリアル番号は、テクニカルサポートで使用され、ライセンスには使用されません。ライセンスのシリアル番号を表示するには、show version | grep Serial コマンドを入力するか、ASDMで[Configuration] > [Device Management] > [Licensing Activation Key] > ページを参照してください。

#### ASA FirePOWER ライセンス(ASA 9.9(x) 以前でサポート)

ASA FirePOWER モジュールは、ASA とは別のライセンス メカニズムを使用します。ライセンスはプリインストール されていませんが、次のライセンスのライセンスアクティベーション キーを取得できる PAK がプリントアウトに含め てボックスに同梱されています。

Control および Protection: Control は「Application Visibility and Control (AVC)」または「Apps」とも呼ばれます。
 Protection は、「IPS」とも呼ばれます。これらの機能を自動的に更新するには、ライセンス用のアクティベーションキーに加え、「使用権」サブスクリプションも必要になります。

**Control**(AVC)の更新には、シスコサポート契約が含まれます。

Protection (IPS)の更新には、http://www.cisco.com/go/ccw から IPS サブスクリプションを購入する必要がありま す。このサブスクリプションには、ルール、エンジン、脆弱性、および位置情報を更新する権利が含まれます。 注:この使用権サブスクリプションは、ASA FirePOWER モジュールの PAK/ライセンス アクティベーション キー の生成や要求はしません。これは、更新を使用する権利を提供するだけです。

購入できるその他のライセンスには、次のものがあります。

- Advanced Malware Protection (AMP)
- ・URL フィルタリング

これらのライセンスによって、ASA FirePOWER モジュールの PAK/ライセンス アクティベーション キーが生成されま す。詳細については『Cisco Firepower システム機能ライセンス』を参照してください。

Control と Protection のライセンス、およびその他のオプションのライセンスをインストールする方法については、ライ センスのインストール (13ページ)を参照してください。

### ASA 5506W-X ワイヤレス アクセス ポイント

ASA 5506W-X には、ASA に統合されている Cisco Aironet 702i ワイヤレス アクセス ポイントが含まれています。アク セス ポイントは、GigabitEthernet 1/9 インターフェイス上で内部的に ASA に接続します。すべての WiFi クライアント はGigabitEthernet 1/9 ネットワークに属します。ASA セキュリティ ポリシーにより、Wi-Fi ネットワークが他のインター フェイス上の任意のネットワークにアクセスする方法が規定されます。アクセス ポイントには、外部インターフェイ スやスイッチ ポートは含まれません。

アクセスポイントには、個々のデバイス管理を可能にする Autonomous Cisco IOS イメージが組み込まれています。ASA 5506W-X を Cisco Unified Wireless Network に追加し、ワイヤレス LAN コントローラを使用する場合は、Lightweight イメージをインストールできます。ユニファイドモードでの Lightweight イメージの使用の詳細については、『シスコワ イヤレスコントロール構成ガイド』の「自律アクセスポイントの Lightweight モードへの変換」の章を参照してください。

- サポートされるアクセスポイントソフトウェアについては、『Cisco ASA Compatibility』[英語]を参照してください。
- ワイヤレス LAN コントローラの使用の詳細については、『Cisco Wireless LAN Controller Software documentation』 を参照してください。

• ワイヤレス アクセス ポイントのハードウェアおよびソフトウェアの詳細については、『Cisco Aironet 700 Series documentation』を参照してください。

### ネットワークでの ASA 5506-X の導入

お使いのバージョンのプロシージャを参照してください。

#### ASA 9.7 以降

次の図は、ASA FirePOWER モジュール(ASA 9.9(x)以前でサポート)および組み込みワイヤレスアクセスポイント (ASA 5506W-X)を使用した ASA 5506-Xの推奨ネットワーク展開を示しています。この配置には、外部以外のすべて を含む内部ブリッジグループ(別名ソフトウェアスイッチ)と Wi-Fi インターフェイスが含まれるので、これらのイ ンターフェイスを外部スイッチの代わりとして使用できます。

図 1: ASA 5506-x 9.7以降のネットワーク

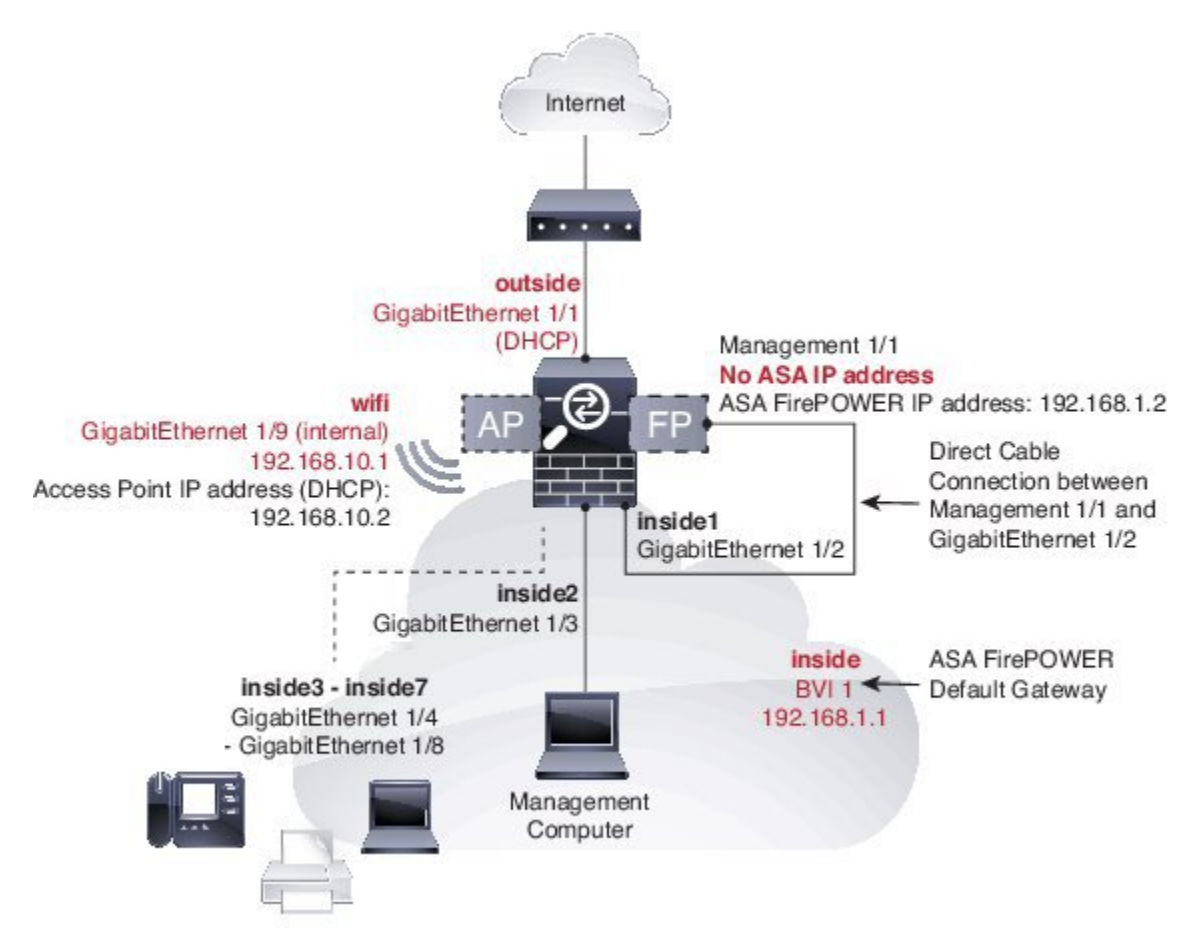

上記のネットワーク配置では、デフォルト設定で、次のような動作が可能になります。

・外部 GigabitEthernet 1/1 インターフェイス、DHCP からの IP アドレス

- GigabitEthernet 1/2 ~ 1/8 メンバーインターフェイス(ASA 5506H-X の場合は GigabitEthernet 1/2 ~ 1/4)を含む内 部ブリッジグループ、192.168.1.1
- (ASA 5506W-X) Wi-Fi GigabitEthernet 1/9 インターナル インターフェイス、192.168.10.1
- •内部 --> 外部トラフィックフロー、これにより内部ユーザーの外部(インターネット)へのアクセスが可能となる
- 内部 --> 内部メンバーインターフェイスのトラフィックフロー、これによりすべての内部ブリッジ グループ メン バー インターフェイスの通信が可能となる
- (ASA 5506W-X) Wi-Fi <--> 内部、Wi-Fi --> 外部トラフィックフロー、これによりWi-Fi ネットワークと内部ネットワークの間の自由な通信が可能となり、Wi-Fi ネットワークの外部(インターネット)へのアクセスが可能となる
- 内部および WiFi 上のクライアントに対する DHCP クライアントは、ASA から IP アドレスを受信します。アクセスポイント自体とそのすべてのクライアントが ASA を DHCP サーバーとして使用します。
- Management 1/1 インターフェイスは、ASA FirePOWER モジュール(ASA 9.9(x)以前でサポート)に属します。
   これを使用するには、内部または Wi-Fi インターフェイスからの ASA 管理が必要となります。インターフェイスは動作中ですが、それ以外は ASA では未設定です。ASA FirePOWER モジュールは、このインターフェイスを使用して ASA 内部ネットワークに接続し、内部インターフェイスをインターネットへのゲートウェイとして使用できます。

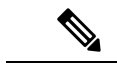

- ASAの設定では、このインターフェイスにIPアドレスを設定しないでください。FirePOWER の設定でのみIPアドレスを設定してください。ルーティングの観点から、このインターフェ イスはASAとはまったく別のものとして考慮する必要があります。
- 内部インターフェイスおよび Wi-Fi インターフェイスの Adaptive Security Device Manager (ASDM) HTTPS アク セス
- ・ネットワークアドレス変換(NAT): 内部、Wi-Fi、および管理から外部へのすべてのトラフィックのインターフェイスポートアドレス変換(PAT)。プライベートな内部、Wi-Fi、および管理のネットワークから送信されたIPアドレスは、パブリックな外部IPアドレスと固有のポート番号に変換されます。インターネット上ではプライベートIPアドレスはルーティングできませんので、NATが必要となります。

(注)

) 内部ネットワーク上に別のルータを配置する場合は、管理と内部の間にルーティングできます。この場合、適切 な設定変更を行った Management 1/1 で ASA と ASA FirePOWER モジュールの両方を管理できます。ネットワー ク設定とルーティング設定の多くは、代替構成を使用することで可能となります。ただし、管理コンピュータと FirePOWER 管理 IP アドレスの間で NAT を使用する場合は、ASDM を使用して FirePOWER モジュールを管理す ることはできません(少なくとも、さらに複雑な VPN 設定が必要となります)。自分のコンピュータで ASDM を実行するときは、ASDM はモジュールに設定された実 IP アドレスを使用して FirePOWER モジュールと通信 します。代わりに NAT アドレスを指定することはできません。

#### 図 2:ケーブル接続

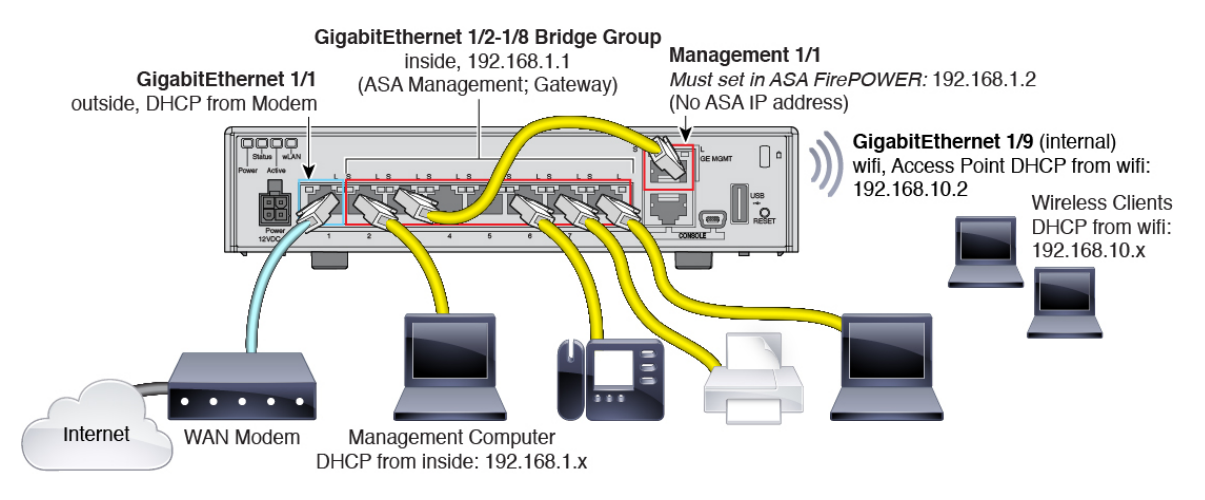

#### 手順

- **ステップ1** (ASA 9.9(x)以前) Management 1/1 (ASA FirePOWER モジュールの場合)を GigabitEthernet 1/2 ~ GigabitEthernet 1/8 のいずれかに直接ケーブル接続します。
  - (注) 管理インターフェイスは ASA FirePOWER モジュールだけに属する別のデバイスとして動作する ため、内部インターフェイスと管理インターフェイスは同じネットワークで接続できます。
- ステップ2 コンピュータを GigabitEthernet 1/2 ~ GigabitEthernet 1/8 (ASA 5506H-X の場合は GigabitEthernet 1/2 ~ 1/4) のいずれかに配線します。
- ステップ3 GigabitEthernet 1/1 (外部)を WAN デバイス (たとえばケーブル モデムなど) にケーブル接続します。
  - (注) ケーブルモデムで192.168.1.0/24 または192.168.10.0/24 の外部 IP アドレスが指定された場合、別のIP アドレスを使用するように ASA の設定を変更する必要があります。インターフェイスの IP アドレス、HTTPS (ASDM) アクセス、および DHCP サーバーの設定はすべて、[Startup Wizard] を使用して変更できます。ASDMに接続している IP アドレスを変更すると、ウィザードの終了時に切断されます。新しい IP アドレスに再接続する必要があります。

#### ASA 9.6 以前

次の図は、ASA FirePOWER モジュールおよび組み込みワイヤレス アクセス ポイント(ASA 5506W-X)を使用した ASA 5506-X の推奨ネットワーク展開を示しています。

#### 図 3: ASA 5506-x 9.6 以前のネットワーク

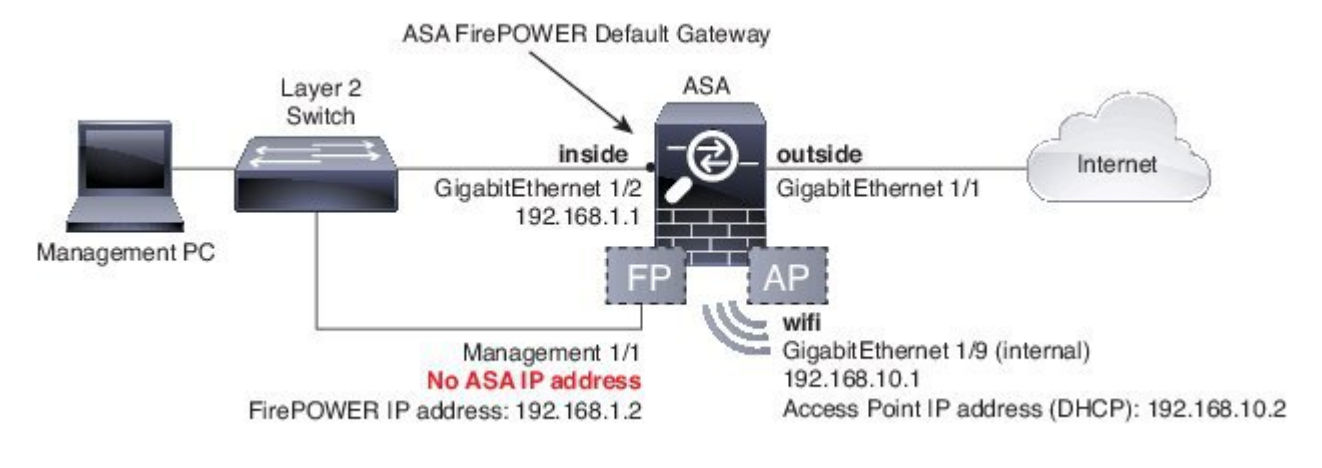

(注) 導入環境内で別の内部スイッチを使用する必要があります。

上記のネットワーク配置では、デフォルト設定で、次のような動作が可能になります。

- ・外部 GigabitEthernet 1/1 インターフェイス、DHCP からの IP アドレス
- 内部 GigabitEthernet ½ インターフェイス、192.168.1.1
- (ASA 5506W-X) Wi-Fi GigabitEthernet 1/9 インターナル インターフェイス、192.168.10.1
- •内部 --> 外部トラフィックフロー、これにより内部ユーザーの外部(インターネット)へのアクセスが可能となる
- (ASA 5506W-X) Wi-Fi <--> 内部、Wi-Fi --> 外部トラフィックフロー、これによりWi-Fi ネットワークと内部ネットワークの間の自由な通信が可能となり、Wi-Fi ネットワークの外部(インターネット)へのアクセスが可能となる
- 内部および WiFi 上のクライアントに対する DHCP クライアントは、ASA から IP アドレスを受信します。アクセ スポイント自体とそのすべてのクライアントが ASA を DHCP サーバーとして使用します。
- Management 1/1 は、ASA FirePOWER モジュールに属します。これを使用するには、内部またはWi-Fi インターフェイスからの ASA 管理が必要となります。インターフェイスは動作中ですが、それ以外は ASA では未設定です。ASA FirePOWER モジュールは、このインターフェイスを使用して ASA 内部ネットワークに接続し、内部インターフェイスをインターネットへのゲートウェイとして使用できます。

- ASAの設定では、このインターフェイスにIPアドレスを設定しないでください。FirePOWER の設定でのみIPアドレスを設定してください。ルーティングの観点から、このインターフェ イスはASAとはまったく別のものとして考慮する必要があります。
  - 内部インターフェイスおよび Wi-Fi インターフェイスの Adaptive Security Device Manager (ASDM) HTTPS アクセス
  - ネットワークアドレス変換(NAT): 内部、Wi-Fi、および管理から外部へのすべての トラフィックのインターフェイスポートアドレス変換(PAT)。プライベートな内部、 Wi-Fi、および管理のネットワークから送信された IP アドレスは、パブリックな外部 IP アドレスと固有のポート番号に変換されます。インターネット上ではプライベート IP ア ドレスはルーティングできませんので、NAT が必要となります。

### (注)

)内部ネットワーク上に別のルータを配置する場合は、管理と内部の間にルーティングできます。この場合、適切な設定変更を行った Management 1/1 で ASA と ASA FirePOWER モジュールの両方を管理できます。ネットワーク設定とルーティング設定の多くは、代替構成を使用することで可能となります。ただし、管理コンピュータと FirePOWER 管理 IP アドレスの間で NAT を使用する場合は、ASDM を使用して FirePOWER モジュールを管理することはできません(少なくとも、さらに複雑な VPN 設定が必要となります)。自分のコンピュータで ASDM を実行するときは、ASDM はモジュールに設定された実 IP アドレスを使用して FirePOWER モジュールと通信します。代わりに NAT アドレスを指定することはできません。

#### 図 4: ケーブル接続

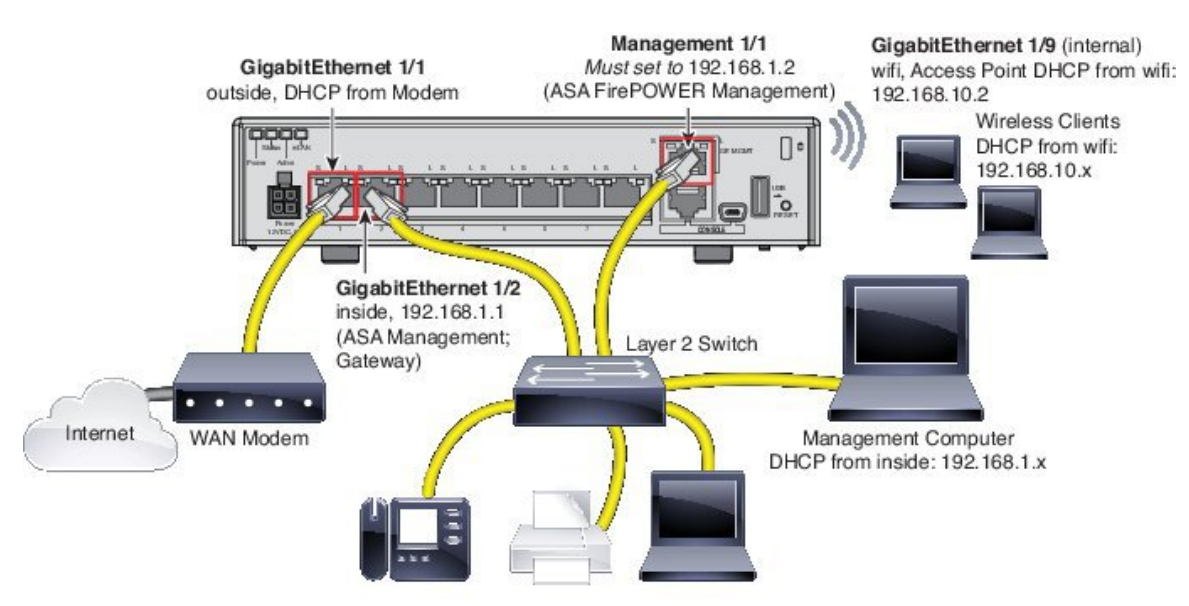

ステップ1 以下の機器のケーブルをレイヤ2イーサネットスイッチに接続します。

- GigabitEthernet 1/2 インターフェイス (内部)
- Management 1/1 インターフェイス (ASA FirePOWER モジュール用)
- •コンピュータ
- (注) 管理インターフェイスは ASA FirePOWER モジュールだけに属する別のデバイスとして動作する ため、内部インターフェイスと管理インターフェイスは同じネットワークで接続できます。
- ステップ2 GigabitEthernet 1/1 (外部)を WAN デバイス (たとえばケーブル モデムなど) にケーブル接続します。
  - (注) ケーブルモデムで 192.168.1.0/24 または 192.168.10.0/24 の外部 IP アドレスが指定された場合、別の IP アドレスを使用するように ASA の設定を変更する必要があります。インターフェイスの IP アドレス、HTTPS (ASDM) アクセス、および DHCP サーバーの設定はすべて、[Startup Wizard]を使用して変更できます。ASDMに接続している IP アドレスを変更すると、ウィザードの終了時に切断されます。新しい IP アドレスに再接続する必要があります。

#### ASA の 電源 投入

ASA の電源を投入し、電源入力の進行状況を確認します。

#### 手順

ステップ1 電源コードを ASA に接続し、電源コンセントに接続します。

電源コードを差し込むと電源が自動的にオンになります。電源ボタンはありません。

- ステップ2 ASAの背面にある電源LEDを確認します。緑色に点灯している場合は、デバイスの電源が入っています。
- ステップ3 ASA の背面にあるステータス LED を確認します。緑色に点灯している場合は、電源投入診断に合格して います。

### ワイヤレス アクセス ポイント(ASA 5506W-X)を有効化します。

ASA 5506W-X ワイヤレスアクセスポイントは、デフォルトで無効化されています。ワイヤレス無線を有効化し、SSID およびセキュリティの設定を行うには、アクセスポイント GUI に接続してください。

#### 始める前に

この手順では、デフォルト設定を使用する必要があります。

#### 手順

- **ステップ1** ASA 内部ネットワークに接続されているコンピュータで、Web ブラウザを起動します。
- **ステップ2** [Address] フィールドに http://192.168.10.2 と入力します。ユーザー名とパスワードの入力を求められます。
  - (注) アクセスポイントに到達できないときに、ASAはデフォルト設定のままで、他のネットワーク 問題が見つからない場合、アクセスポイントをデフォルト設定に復元することができます。ASA CLIにアクセスする必要があります(ASAのコンソールポートに接続するか、ASDMを使用し て Telnet または SSH アクセスを設定します)。ASA CLI から、hw-module module wlan recover configuration を入力します。アクセスポイントをさらにトラブルシューティングする必要があ る場合は、session wlan console コマンドを使用してアクセスポイント CLI に接続します。
- **ステップ3** ユーザー名 cisco とパスワード Cisco を入力します。アクセス ポイント GUI が表示されます。
- **ステップ4** 左側の [Easy Setup] > [Network Configuration] > をクリックします。
- **ステップ5** [Radio Configuration] 領域で、[Radio 2.4GHz] セクションおよび [Radio 5GHz] セクションのそれぞれに対して、次のパラメータを設定し、セクションごとに [Apply] をクリックします。

#### • SSID

- Broadcast SSID in Beacon
- Universal Admin Mode : Disable
- Security (お客様が選択)
- **ステップ6** 左側の [Summary] をクリックし、メインページの [Network Interfaces] で [2.4 GHz] 無線に対応するホット リンクをクリックします。
- ステップ7 [Settings] タブをクリックします。
- ステップ8 [Enable Radio]の設定では、[Enable] ラジオボタンをクリックし、ページ下部の [Apply] をクリックします。
- ステップ9 手順を繰り返して [5 GHz] 無線を設定します。
- ステップ10 詳細については、次のマニュアルを参照してください。
  - ワイヤレス LAN コントローラの使用の詳細については、『Cisco Wireless LAN Controller Software documentation』を参照してください。
  - ワイヤレスアクセスポイントのハードウェアおよびソフトウェアの詳細については、『Cisco Aironet 700 Series documentation』を参照してください。

### ASDM の起動

ここでは、ASA FirePOWER モジュール(ASA 9.9(x)以前でサポート)を管理するために、ASDM を使用することを前 提としています。Firepower Management Center を使用する場合は、モジュール CLI に接続し、セットアップ スクリプ トを実行する必要があります。『ASA FirePOWER クイック スタート ガイド』を参照してください。ASA 9.10(x) 以降 では、FirePOWER モジュールに関連する手順はすべて無視してください。

#### 始める前に

ASDM を実行するための要件については、Cisco.com の『ASDM リリース ノート』を参照してください。

#### 手順

- ステップ1 ASA に接続されているコンピュータで、Web ブラウザを起動します。
- **ステップ2** [Address] フィールドに URL https://192.168.1.1/admin を入力します。[Cisco ASDM] Web ページが表示され ます。

管理コンピュータをワイヤレス クライアントとして ASA に接続した場合は、https://192.168.10.1/admin で ASDM にアクセスできます。

- **ステップ3** 使用可能なオプション([Install ASDM Launcher]、[Run ASDM]、[Run Startup Wizard]) のいずれかをク リックします。
- **ステップ4** 画面の指示に従ってオプションを選択し、ASDM を起動します。[Cisco ASDM-IDM Launcher] が表示さ れます。
- **ステップ5** ユーザー名とパスワードのフィールドを空のまま残し、[OK]をクリックします。メインASDMウィンド ウが表示されます。
  - (注) [Configuration] > [Device Setup] > [Device Name/Password] ページにログインした後、特権(イ ネーブル)モードのパスワードを変更します。
- ステップ6 インストールする ASA FirePOWER モジュールの IP アドレスを指定するよう求められた場合は、ダイア ログボックスをキャンセルします。[Startup Wizard] を使用して、まず、モジュールの IP アドレスを正し い IP アドレスに設定する必要があります。

ASDMはASAバックプレーンを介してASA FirePOWER モジュールの IP アドレス設定を変更できます。 ただし、モジュールを管理するには、ネットワークを介して Management 1/1 インターフェイス上のモ ジュール(および新しい IP アドレス)にアクセスする必要があります。推奨される展開ではモジュール の IP アドレスが内部ネットワークに存在するため、このアクセスが可能です。IP アドレスを設定した後 に ASDM がネットワーク上のモジュールに到達できない場合は、エラーが表示されます。

- **ステップ7** [ウィザード(Wizards)]>[スタートアップウィザード(Startup Wizard)]を選択します。
- **ステップ8** 必要に応じて追加の ASA 設定を行うか、または、[ASA FirePOWER Basic Configuration] 画面が表示され るまで、画面を進みます。

#### 図 5: ASDM スタートアップ ウィザード

| Cisco ASDM 7.3 for ASA - | 192.168.1.1 - Startup Wizard                                                                                                    | ×     |
|--------------------------|----------------------------------------------------------------------------------------------------|-------|
| Startup Wizard           | ASA FirePOWER Basic Configuration (Step 9 of 12)                                                                                                    |       |
| · 200                    | In order to establish proper connectivity with the ASA FirePOWER service blade, please all necessary information.                                                                                                    | enter |
| Kar                      | Note: ASA FirePOWER-related configuration is intended for bootstrapping. Modifying an<br>existing ASA FirePOWER configuration may lead to undesired results.                                                                                                    |       |
| CX /                     | Select to Bypass ASA FirePOWER Configuration.                                                                                                    |       |
|                          | Network Settings                                                                                                    |       |
| Xent                     | IP Address: 192.168.1.2                                                                                                    |       |
| A Com                    | Subnet Mask: 255.255.255.0 -                                                                                                    |       |
|                          | Gateway: 192.168.1.1                                                                                                    |       |
| The state                | Please read the following license agreement. You must accept the terms of this agreem                                                                                                    | nent  |
|                          | before continuing the wizard.                                                                                                    |       |
|                          | End User License Agreement                                                                                                    | -     |
|                          | IMPORTANT: PLEASE READ THIS END USER LICENSE AGREEMENT<br>CAREFULLY. IT IS VERY IMPORTANT THAT YOU CHECK THAT YOU ARE<br>PURCHASING CISCO SOFTWARE OR EQUIPMENT FROM AN APPROVED<br>SOURCE AND THAT YOU, OR THE ENTITY YOU REPRESENT (COLLECTIVELY,<br>THE "CUSTOMER") HAVE BEEN REGISTERED AS THE END USER FOR THE<br>PURPOSES OF THIS CISCO END USER LICENSE AGREEMENT. IF YOU ARE NOT<br>REGISTERED AS THE END USER YOU HAVE NO LICENSE TO USE THE<br>SOFTWARE AND THE LIMITED WARRANTY IN THIS END USER LICENSE<br>AGREEMENT DOES NOT APPLY. ASSUMING YOU HAVE PURCHASED FROM AN<br>APPROVED SOURCE, DOWNLOADING, INSTALLING OR USING CISCO OR<br>CISCO-SUPPLIED SOFTWARE CONSTITUTES ACCEPTANCE OF THIS<br>AGREEMENT. |       |
|                          | CISCO SYSTEMS, INC. OR ITS SUBSIDIARY LICENSING THE SOFTWARE INSTEAD OF                                                                                                    | -     |
|                          | 4                                                                                                    |       |
|                          | I accept the agreement                                                                                                    |       |
|                          | < <u>Back</u> <u>Next</u> > <u>Finish</u> <u>Cancel</u>                                                                                                    | Help  |

デフォルト設定を使用するには、次の値を設定します。

- [IP Address] : 192.168.1.2
- [Subnet Mask] : 255.255.255.0
- [Gateway] : 192.168.1.1
- ステップ9 [I accept the agreement] をクリックして、[Next] または [Finish] をクリックすると、ウィザードが終了します。
- ステップ10 ASDM を終了し、再起動します。[Home] ページに [ASA FirePOWER] タブが表示されます。

### 他の ASDM ウィザードおよび詳細設定の実行

ASDMには、セキュリティポリシーを設定するためのウィザードが多数含まれています。使用可能なすべてのウィザードを見るには、[Wizards] メニューを参照してください。

ASA の設定を続行するには、『Navigating the Cisco ASA Series Documentation』でソフトウェア バージョンに応じたマニュアルを参照してください。

### ASA FirePOWER モジュールの設定(ASA 9.9(x)以前でサポート)

ASDM を使用してライセンスをインストールし、モジュールのセキュリティ ポリシーを設定して、モジュールにトラ フィックを送信します。

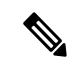

(注) または、Firepower Management Center を使用して、ASA FirePOWER モジュールを管理できます。詳細については、『ASA FirePOWER Module Quick Start Guide』を参照してください。

手順

ステップ1 ライセンスのインストール (13 ページ)。 ステップ2 ASA FirePOWER セキュリティ ポリシーの設定 (14 ページ)。 ステップ3 ASA から ASA FirePOWER モジュールへのトラフィックの送信 (14 ページ)。

### ライセンスのインストール

Control および Protection のライセンスはデフォルトで提供されており、製品認証キー(PAK)を含むプリントアウトが ボックスに同梱されています。追加ライセンスを発注した場合は、これらのライセンス用の PAK が電子メールに記載 されています。

#### 手順

**ステップ1** [Configuration] > [ASA FirePOWER Configuration] > [Licenses] > > を選択し [Add New License] をクリックして、ご使用のシャーシに対応するライセンス キーを取得します。

ライセンス キーは上部付近にあり、たとえば 72:78:DA:6E:D9:93:35 です。

- **ステップ2** [Get License] をクリックして、ライセンスポータルを起動します。または、ブラウザで次の URL に移動し ます。 https://www.cisco.com/go/license
- ステップ3 カンマで区切られた PAK を [Get New Licenses] フィールドに入力し、[Fulfill] をクリックします。
- ステップ4 ライセンスキーや電子メールアドレスなどのフィールドに入力します。

- ステップ5 Webサイトの表示からか、システムが自動的に配信するライセンスの電子メールに添付されているzipファ イルから、結果のライセンス アクティベーション キーをコピーします。
- ステップ6 ASDM の [Configuration] > [ASA FirePOWER Configuration] > [Licenses] > [Add New License] 画面に戻り ます。
- ステップ7 [License] ボックスにライセンス アクティベーション キーを貼り付けます。
- ステップ8 [Verify License] をクリックしてテキストを正しくコピーしたことを確認し、確認後に [Submit License] をク リックします。
- ステップ9 [Return to License Page] をクリックします。

### ASA FirePOWER セキュリティ ポリシーの設定

ASA から ASA FirePOWER モジュールに送信するトラフィックのセキュリティ ポリシーを設定します。

手順

ASA FirePOWER セキュリティ ポリシーを設定するために [Configuration] > [ASA FirePOWER Configuration] > を選択します。

ASA FirePOWER セキュリティ ポリシーの詳細については、ASDM の [ASA FirePOWER] ページを使用しま す。ポリシーの設定方法について詳しく知るには、任意のページで [Help] をクリックするか、または [Help] > [ASA FirePOWER ヘルプ トピック (ASA FirePOWER Help Topics)]> を選択します。

『ASA FirePOWER module configuration guide』も参照してください。

#### ASA から ASA FirePOWER モジュールへのトラフィックの送信

ASA FirePOWER モジュールにトラフィックを送信するように ASA を設定します。

#### 手順

- **ステップ1** [Configuration] > [Firewall] > [Service Policy Rules] > > の順に選択します。
- **ステップ2** [Add] > [Add Service Policy Rule] > を選択します。
- **ステップ3** ポリシーを特定のインターフェイスに適用するか、または全体的に適用するかを選択し、[Next]をクリックします。
- ステップ4 トラフィックの一致を設定します。たとえば、インバウンドのアクセス ルールを通過したすべてのトラフィックがモジュールヘリダイレクトされるように、一致を [Any Traffic] に設定できます。また、ポート、ACL(送信元と宛先の基準)、または既存のトラフィック クラスに基づいて、より厳密な基準を定義することもできます。このポリシーでは、その他のオプションはあまり有用ではありません。トラフィック クラスの定義が完了したら、[Next] をクリックします。
- **ステップ5** [Rule Actions] ページで [ASA FirePOWER Inspection] タブをクリックします。
- **ステップ6** [Enable ASA FirePOWER for this traffic flow] チェックボックスをオンにします。
- ステップ7 [ASA FirePOWER Card Fails] 領域で、次のいずれかをクリックします。

- [Permit traffic]: モジュールが使用できない場合、すべてのトラフィックの通過を検査なしで許可す るように ASA を設定します。
- •[Close traffic]:モジュールが使用できない場合、すべてのトラフィックをブロックするように ASA を設定します。
- ステップ8 (任意) トラフィックの読み取り専用のコピーをモジュールに送信する (つまりパッシブ モードにする) には、[Monitor-only] をオンにします。
- ステップ9 [Finish]、[Apply] の順にクリックします。
- **ステップ10** この手順を繰り返して、追加のトラフィックフローを必要に応じて設定します。

### 次の作業

- ASA の設定を続行するには、『Navigating the Cisco ASA Series Documentation』でソフトウェア バージョンに応じ たマニュアルを参照してください。
- (ASA 9.9(x)以前) ASA FirePOWER モジュールと ASA 操作の詳細については、『ASA/ASDM のファイアウォー ル設定ガイド』の「ASA FirePOWER モジュール」の章、または ASDM のオンラインヘルプを参照してください。
- (ASA 9.9(x) 以前) ASA FirePOWER 設定の詳細については、オンラインヘルプ、『ASA FirePOWER モジュール 構成ガイド』、またはご使用のバージョンの『Firepower Management Center 構成ガイド』を参照してください。

© 2022 Cisco Systems, Inc. All rights reserved.

【注意】シスコ製品をご使用になる前に、安全上の注意(www.cisco.com/jp/go/safety\_warning/)をご 確認ください。本書は、米国シスコ発行ドキュメントの参考和訳です。リンク情報につきましては、 日本語版掲載時点で、英語版にアップデートがあり、リンク先のページが移動/変更されている場合が ありますことをご了承ください。あくまでも参考和訳となりますので、正式な内容については米国サ イトのドキュメントを参照ください。また、契約等の記述については、弊社販売パートナー、または、 弊社担当者にご確認ください。

©2008 Cisco Systems, Inc. All rights reserved. Cisco, Cisco Systems, およびCisco Systems ロゴは、Cisco Systems, Inc.またはその関連会社の米国およびその他の一定の国における登録商標または商標です。 本書類またはウェブサイトに掲載されているその他の商標はそれぞれの権利者の財産です。 「パートナー」または「partner」という用語の使用はCiscoと他社との間のパートナーシップ関係を意味するものではありません。(0809R) この資料の記載内容は2008 年 10 月現在のものです。 この資料に記載された仕様は予告なく変更する場合があります。

### ··||··||· CISCO.

#### シスコシステムズ合同会社

〒107-6227 東京都港区赤坂9-7-1 ミッドタウン・タワー
 http://www.cisco.com/jp
 お問い合わせ先:シスコ コンタクトセンター
 0120-092-255 (フリーコール、携帯・PHS含む)
 電話受付時間:平日 10:00~12:00、13:00~17:00
 http://www.cisco.com/jp/go/contactcenter/